# How Do I Add Tags to a Course Reserves Reading List?

Tags notify library staff when you want to do something "unusual" with a citation, such as request an extended loan period or indicate how the library should manage personal copies of items that you plan to bring in. Notes contain information that you may choose to make Public to your students or keep Private for yourself.

1. Locate the item that you want to add a tag to.

#### 2. Click Add tags to item.

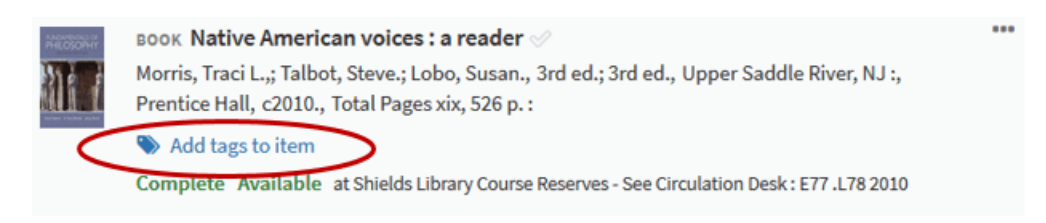

#### 3. Click Add tags to open the drop-down menu.

#### 4. Select the tag(s) and click **Save**.

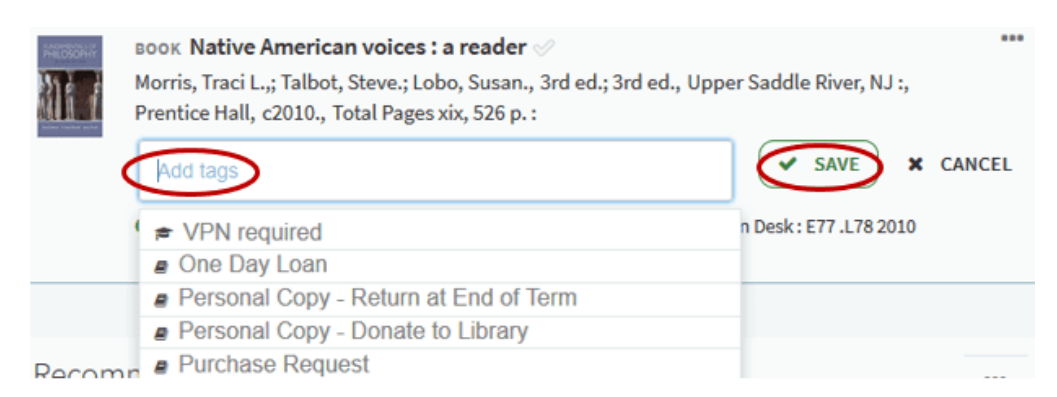

## How Do I Add Notes to a Course Reserves Reading List?

1. Locate the item that you want to add a note to and click anywhere on that citation.

2. Scroll down to the **Public note** (viewable by your students) and **Private note** (viewable by yourself) fields, decide which type of note you're entering, and click **Add note**.

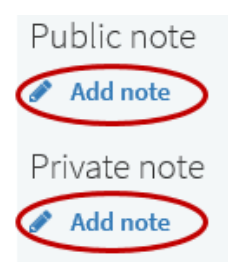

### 3. Type your note and click **Save**.

| Public note                      |          |
|----------------------------------|----------|
| Your students can see this note. | × CANCEL |
|                                  | ii.      |
| Private note                     |          |
| Only you will see this note.     | × CANCEL |

4. Once you've added tags and notes to your reading list you'll need to <u>send it to the library</u>, so that library staff can begin processing the reading list. Click through to learn more about these next steps!